1. アプリを起動します。

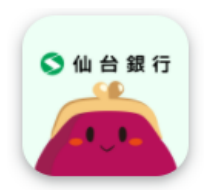

2. 仙台銀行アプリ下部にある「メニュー」をタップします。

| 2023年7月10日 時 分現在<br>普通<br>本店営業部 00              | ÷ •                                                 |
|-------------------------------------------------|-----------------------------------------------------|
| 円<br>残高を表示する                                    |                                                     |
| 直近のお取引                                          | もっと見る >                                             |
| 7月5日                                            | - <b>5,000</b> 円                                    |
| 7月5日                                            | - <b>5,000</b> 円                                    |
| 6月22日                                           | 10,000円                                             |
| (シターネット<br>バンキング<br>(ジンキング)<br>広語 - ATM         |                                                     |
| おさいふちゃん<br>LINEスタンプ<br>発売中!!<br><sub>3年ーム</sub> | 山台銀行の個人向け<br>ままのことなら、ままの<br>開間 (シーマー)<br>第二日 (シーマー) |

3. メニュー下部にある「ログイン情報更新」をタップします。

| 照会                                                                                                    |  |
|----------------------------------------------------------------------------------------------------|--|
|                                                                                                    |  |
| 入出金明細                                                                                                    |  |
| 残高推移                                                                                                    |  |
| 口座連携解除                                                                                                    |  |
| ログイン情報更新                                                                                                    |  |
| 【システムメンテナンス情報】<br>システムメンテナンスのため、以下の時間帯は一<br>部のサービスがご利用いただけません。<br>毎月第一・第三月曜日の2:00~6:00<br>*上記時間帯は全て予定となっております。上記<br>以外でも臨時のメンテナンス等によりご利用いた<br>だけない場合がございます。あらかじめご了承く<br>ださい。 |  |
| 利用規約 📗 プライバシーポリシー                                                                                                    |  |
| <u>Ver 1.0.4</u>                                                                                                    |  |

4. インターネットバンキングに登録している ID(または支店番号と口座番号)とログインパスワードを入 力後、「口座情報連携」ボタンをタップします。

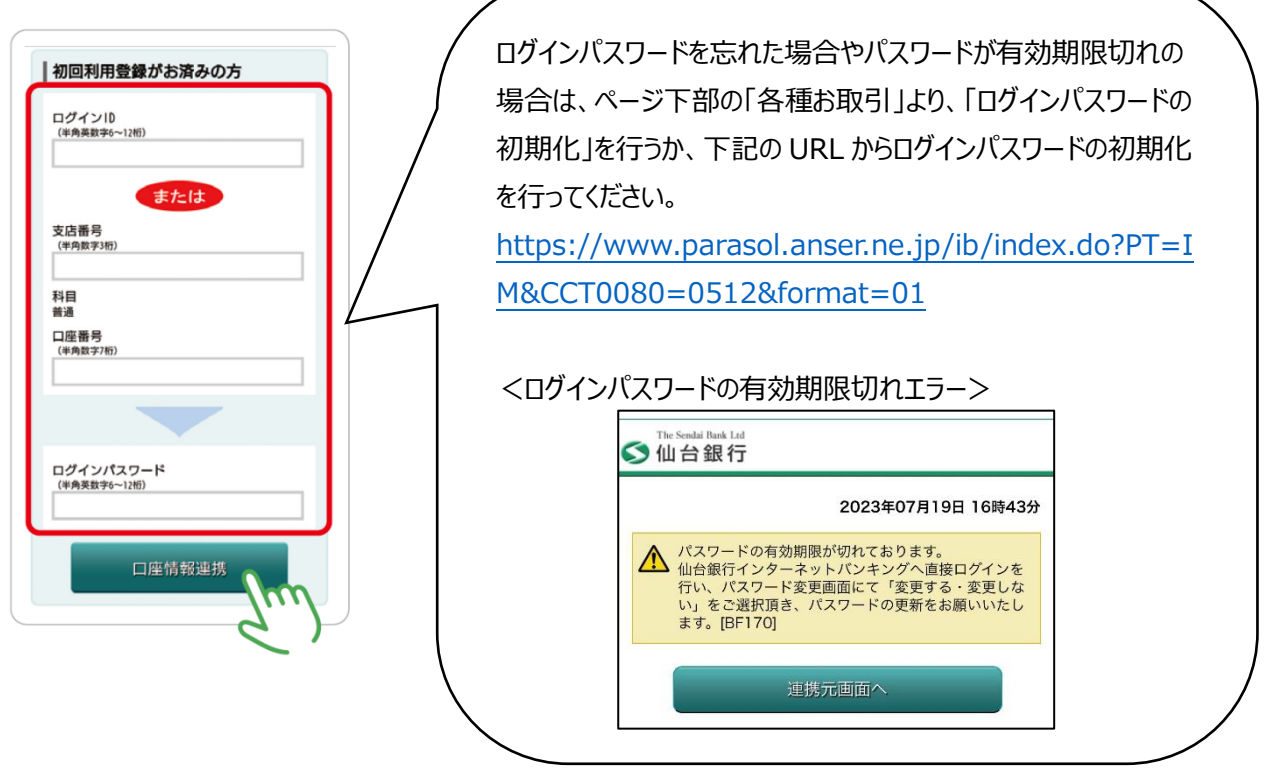

5. ワンタイムパスワードを登録している場合は、ワンタイムパスワードを入力します。 ※ワンタイムパスワードを登録していない場合は表示されません。(手順 6.へ)

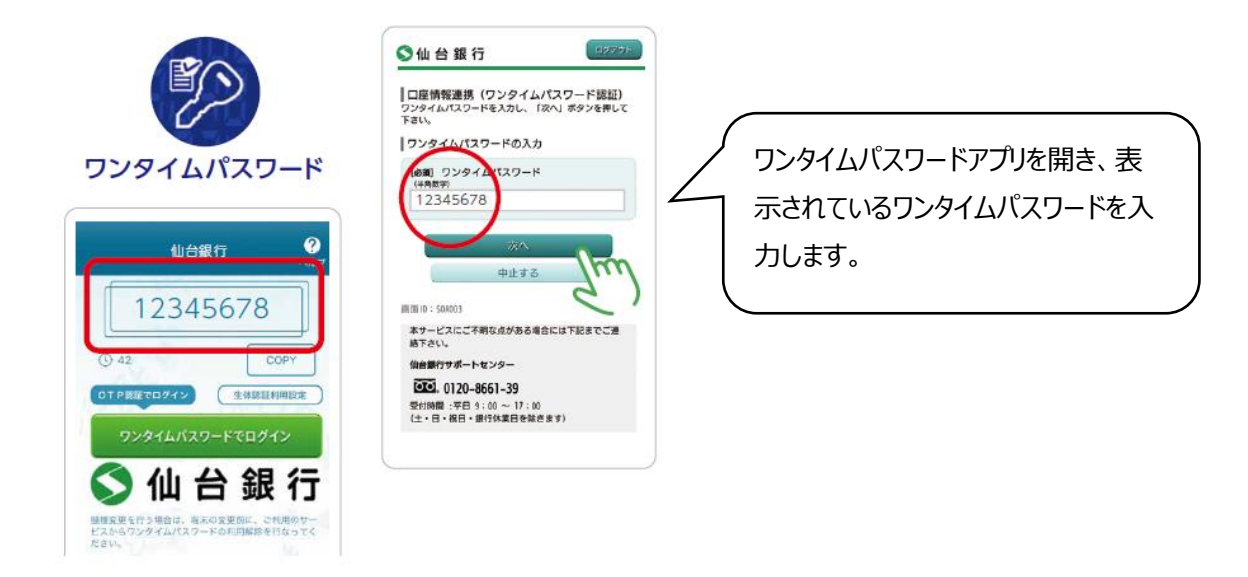

6. 内容を確認のうえ、「許可する」ボタンをタップします。

7. アプリのパスコードを登録し、設定完了です。

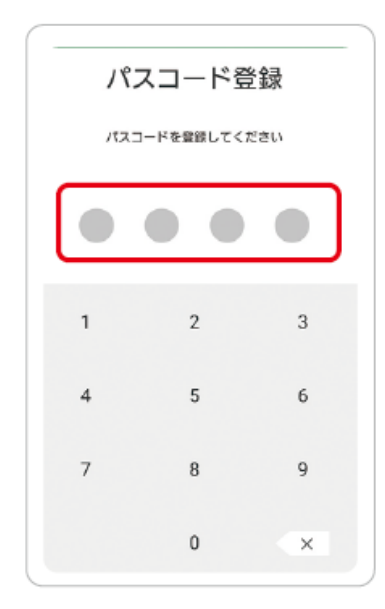

以上